#### Procedure to setup Outlook Email Client

# (Please make sure your computer is connected to the internet)

#### Step 1: Launch Outlook,

### Go to Tools > **Account Settings**

|                              |   | Send/Pereive                      |               |  |
|------------------------------|---|-----------------------------------|---------------|--|
| <u>∋⊇ N</u> ew •   👘   🚧   🛄 |   | 3 <u>e</u> nd/Receive             |               |  |
| 🛄 Snagit 📑 🛛 Window          |   | Instant Search                    | _             |  |
| Mail                         |   | Address <u>B</u> ook Ctrl+Shift+B | tlook Today   |  |
| Favorite Folders             |   | Mailbo <u>x</u> Cleanup           |               |  |
| 📁 💢 Unread Mail in Perso     | 0 | Empty "Deleted Items" Folder      |               |  |
| Mail Folders                 |   | Eorms •                           | July 20, 2010 |  |
| All Mail Items               | _ | Macro •                           |               |  |
| E Personal Folders           |   | Account Settings                  |               |  |
| 🗄 🎒 Personal Folders         |   | Tru <u>s</u> t Center             |               |  |
|                              |   | <u>C</u> ustomize                 |               |  |
|                              |   | Options                           |               |  |
|                              |   |                                   | _             |  |
|                              |   |                                   |               |  |
|                              |   |                                   |               |  |
|                              |   |                                   |               |  |

You may come across the step shown below, click **New**.

| mail Account    | ·c           |                  |                              |                        |               |
|-----------------|--------------|------------------|------------------------------|------------------------|---------------|
| You can add o   | or remove an | account. You can | select an account and        | d change its settings. |               |
|                 |              |                  |                              |                        |               |
| Data Files      | RSS Feeds    | SharePoint Lists | Internet Calendars           | Published Calendars    | Address Books |
| <u>N</u> ew 🛠 B | epair        | Change 📀 :       | Set as <u>D</u> efault 🛛 🗙 R | te <u>m</u> ove 🎓 🕹    |               |
| ame             | an 1944      | 1 489 588        | Туре                         |                        |               |
|                 |              |                  |                              |                        |               |
|                 |              |                  |                              |                        |               |
|                 |              |                  |                              |                        |               |
|                 |              |                  |                              |                        |               |
|                 |              |                  |                              |                        |               |
|                 |              |                  |                              |                        |               |
|                 |              |                  |                              |                        |               |
|                 |              |                  |                              |                        |               |
|                 |              |                  |                              |                        |               |
|                 |              |                  |                              |                        |               |
|                 |              |                  |                              |                        |               |
|                 |              |                  |                              |                        |               |

Step 2: Check the check box mentioned below. Click Next.

| Add New E-mail Acc   | ount 🔀                                                          |
|----------------------|-----------------------------------------------------------------|
| Auto Account Setu    | p L                                                             |
| Your Name:           | Example: Barbara Sankovic                                       |
| E-mail Address:      | Example: barbara@contoso.com                                    |
| Password:            |                                                                 |
| Retype Password:     |                                                                 |
| Manually configure : | Type the password your Internet service provider has given you. |
|                      | < Back Next > Cancel                                            |

### Step 3: Click Next.

| Add New E-mail Account                                                                                                    |      |
|----------------------------------------------------------------------------------------------------|------|
| Choose E-mail Service                                                                                                    | ž    |
| Internet E-mail Connect to your POP, IMAP, or HTTP server to send and receive e-mail messages. Microsoft Exchange Connect to Microsoft Exchange for access to your e-mail, calendar, contacts, faxes and voice mail. Outhor Connect to a server type shown below. Outlook Mobile Service (Text Messaging) |      |
| < <u>Back</u> <u>N</u> ext > Ca                                                                                                    | ncel |

**Step 4:** Fill in the mail Account details as mentioned.

### Step 5: Click on More Settings.

| Add New E-mail Account                                |                                     |                                                      |
|-------------------------------------------------------|-------------------------------------|------------------------------------------------------|
| Internet E-mail Settings<br>Each of these settings ar | re required to get your e-mail acco | ount working.                                        |
| User Information                                      |                                     | Test Account Settings                                |
| <u>Y</u> our Name:                                    | Your Name                           | After filling out the information on this screen, we |
| <u>E</u> -mail Address:                               | user@yourdomain.com                 | button below. (Requires network connection)          |
| Server Information                                    |                                     |                                                      |
| Account Type:                                         | IMAP 🔽                              | Lest Account Settings                                |
| Incoming mail server:                                 | imap.gmail.com                      |                                                      |
| Outgoing mail server (SMTP):                          | smtp.gmail.com                      |                                                      |
| Logon Information                                     |                                     |                                                      |
| <u>U</u> ser Name:                                    | user@yourdomain.com                 |                                                      |
| Password:                                             | *****                               |                                                      |
| <b>₩</b>                                              | Remember password                   |                                                      |
| Reguire logon using Secure                            | Password Authentication (SPA)       | More Settings                                        |
|                                                       |                                     | < <u>B</u> ack <u>N</u> ext > Cancel                 |

Step 6: Please note your email address needs to be here.

| Internet E-mail Settings                                                                                                    |
|----------------------------------------------------------------------------------------------------|
| General Folders Outgoing Server Connection Advanced                                                                                                    |
| Mail Account                                                                                                    |
| Type the <u>n</u> ame by which you want to refer to this account. For example: "Work" or "Microsoft Mail Server"                                                                                              |
| user@yourdomain.com                                                                                                    |
| Other User Information                                                                                                    |
| Organization:                                                                                                    |
| Reply E-mail:                                                                                                    |
| Purge Options                                                                                                    |
|                                                                                                    |
| When you switch to another folder, the items marked for<br>deletion in the original folder are permanently deleted on the<br>server. Items will not be permanently removed when switching<br>folders offline. |
| OK Cancel                                                                                                    |

**Step 7:** Check the below mentioned check box.

| Internet E-mail Settings                            | × |
|-----------------------------------------------------|---|
| General Folders Outgoing Server Connection Advanced |   |
| ✓ My outgoing server (SMTP) requires authentication |   |
|                                                     |   |
| ◯ Log on using                                      |   |
| User <u>N</u> ame:                                  |   |
| Password:                                           |   |
| ✓ <u>R</u> emember password                         |   |
| Reguire Secure Password Authentication (SPA)        |   |
|                                                     |   |
|                                                     |   |
|                                                     |   |
|                                                     |   |
|                                                     |   |
|                                                     |   |
|                                                     |   |
|                                                     |   |
|                                                     |   |
| OK Cancel                                           |   |

**Step 8:** Incoming server (POP3) port is **993**.

Outgoing server (SMTP) port is **587**.

| C | lick | OK. |
|---|------|-----|
|   |      |     |

| Internet E-mail Settings                            |
|-----------------------------------------------------|
| General Folders Outgoing Server Connection Advanced |
| Server Port Numbers                                 |
| Incoming server (IMAP): 993 Use Defaults            |
| Use the following type of encrypted connection: SSL |
| Outgoing server (SMTP): 587                         |
| Use the following type of encrypted connection:     |
| Server Timeouts                                     |
| Folders                                             |
| Root folder path:                                   |
|                                                     |
|                                                     |
|                                                     |
|                                                     |
|                                                     |
| OK Cancel                                           |

## Step 9: Click "Test Account Settings" button to check. Click Next.

| Add New E-mail Account                                |                                   |                                                                                                |
|-------------------------------------------------------|-----------------------------------|------------------------------------------------------------------------------------------------|
| Internet E-mail Settings<br>Each of these settings ar | e required to get your e-mail acc | ount working.                                                                                  |
| User Information                                      |                                   | Test Account Settings                                                                          |
| Your Name:                                            | Your Name                         | After filling out the information on this screen, we                                           |
| E-mail Address:                                       | user@yourdomain.com               | recommend you test your account by clicking the<br>button below. (Requires network connection) |
| Server Information                                    |                                   |                                                                                                |
| Account Type:                                         | IMAP 🗸                            | Test Account Settings                                                                          |
| Incoming mail server:                                 | imap.gmail.com                    |                                                                                                |
| Outgoing mail server (SMTP):                          | smtp.gmail.com                    |                                                                                                |
| Logon Information                                     |                                   |                                                                                                |
| <u>U</u> ser Name:                                    | user@yourdomain.com               |                                                                                                |
| Password:                                             | ****                              |                                                                                                |
|                                                       | Remember password                 |                                                                                                |
| Reguire logon using Secure                            | Password Authentication (SPA)     | More Settings                                                                                  |
|                                                       |                                   | < <u>B</u> ack <u>N</u> ext > Cancel                                                           |

You should see the following result. If not, check the parameters entered.

| Test Account Settings                                |                         |      |
|------------------------------------------------------|-------------------------|------|
| Congratulations! All tests completed successfully. C | lick Close to continue. | Stop |
|                                                      |                         | ]    |
| Tasks                                                | Status                  |      |
| ✓ Log onto incoming mail server (POP3)               | Completed               |      |
| ✓ Send test e-mail message                           | Completed               |      |

#### Step 10: Click Finish.

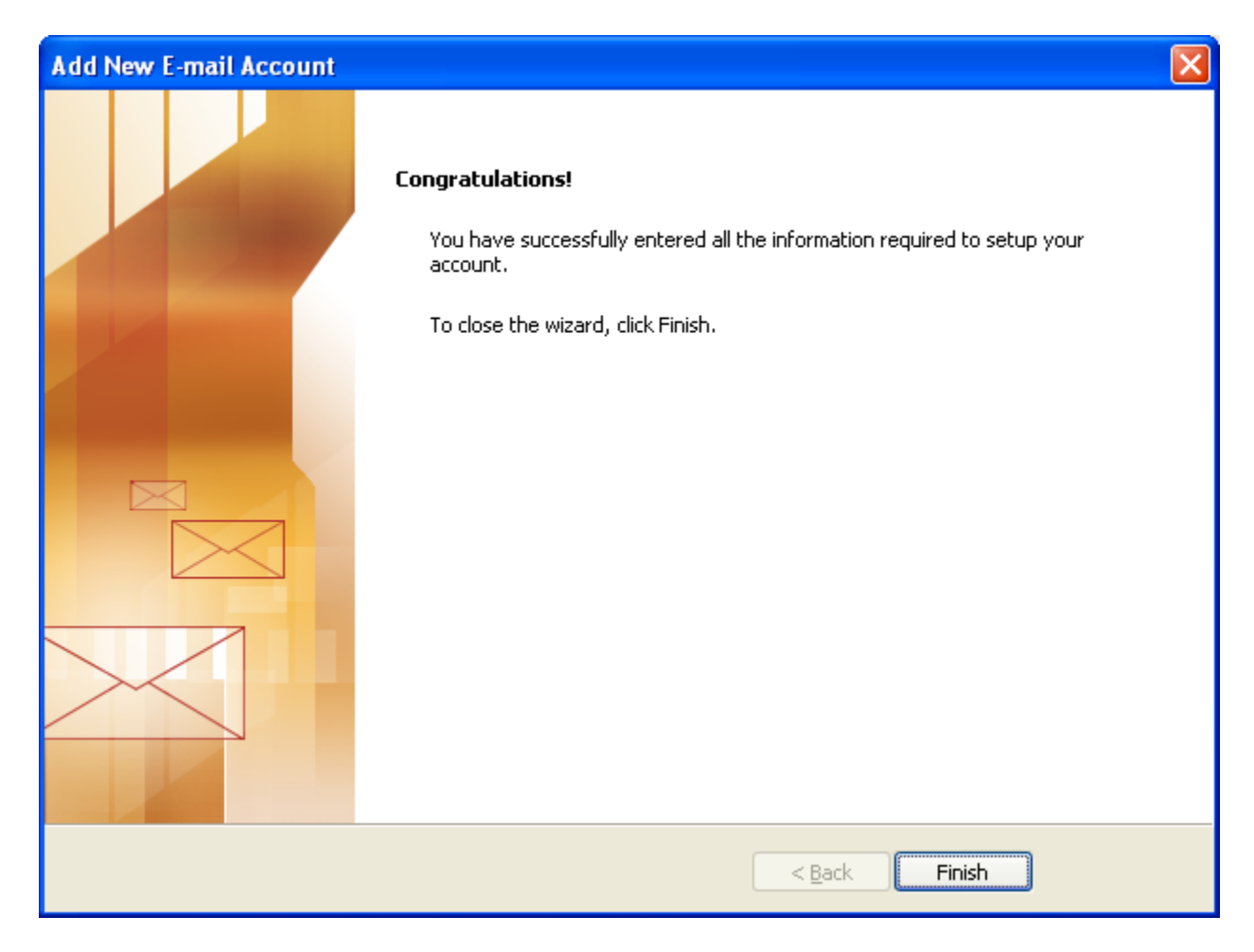

Please Note: All the other accounts can be setup with the same procedure.